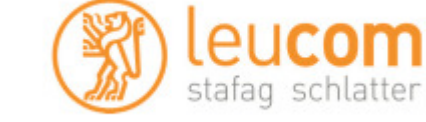

### Sendersuchlauf/Neuinstallation

Schalten Sie bitte das TV Gerät ein. Drücken Sie die Taste **"HOME"** auf Ihrer LG Fernbedienung. Es erscheint das LG Hauptmenü.

Wählen Sie im Hauptmenü die Option "Einst." aus und bestätigen Sie mit der "Ok" Taste.

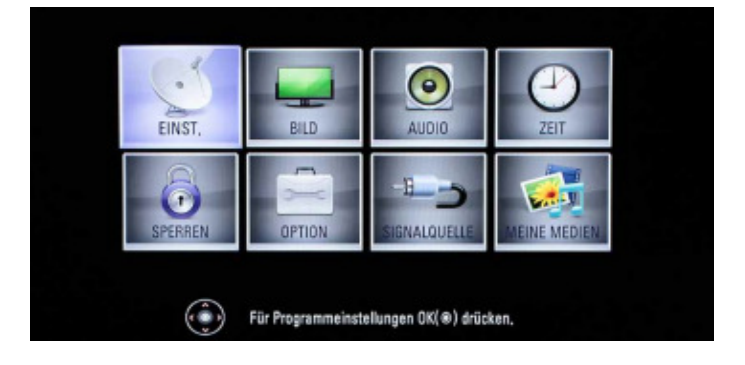

Wählen Sie im Menüpunkt "Einst" die Option "Auto. Einstellung" aus und bestätigen Sie mit der "Ok" Taste.

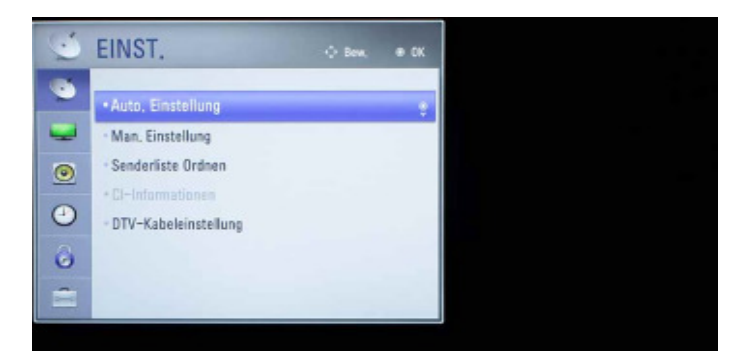

Wählen Sie die Option "Kabel" aus und bestätigen Sie Ihre Auswahl mit der "**Ok**" Taste.

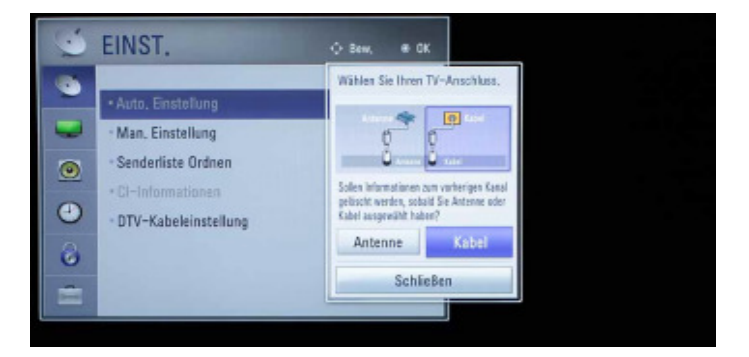

Wählen Sie im Menüpunkt "**Option**" die Option "**Werkseinstellung**" aus und bestätigen Sie Ihre Auswahl mit der "**Ok**" Taste auf Ihrer LG Fernbedienung

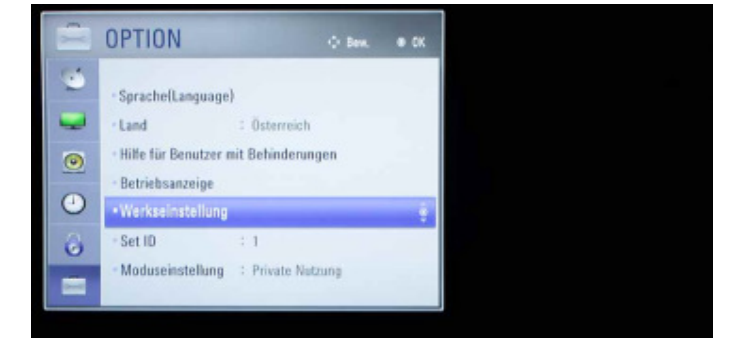

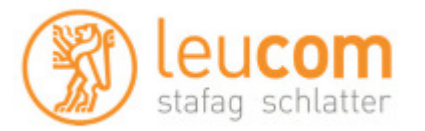

Wählen Sie nun die Option "**Ja**" aus und alle Einstellungen werden zurückgesetzt. Bitte beachten: Ihre bestehenden Einstellungen gehen dabei verloren.

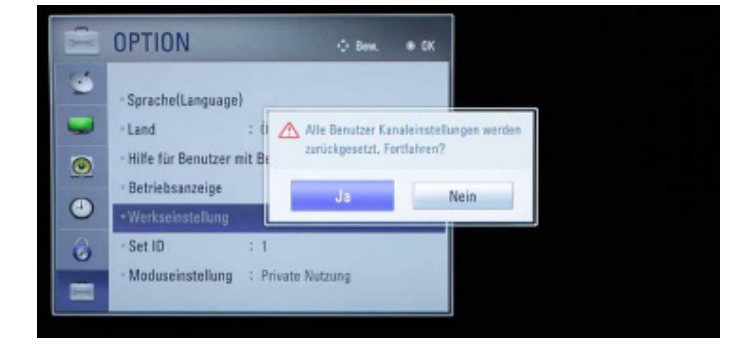

#### Wählen Sie Ihre gewünschte Sprache aus und bestätigen Sie Ihre Auswahl mit der "Ok" Taste auf Ihrer LG Fernbedienung.

| 0                | lanke, dass Sie LG gewi | ihit haben, |
|------------------|-------------------------|-------------|
| ichritt 1. Sprac | she                     |             |
| Bosanski         | Česky                   | Dansk       |
| Deutsch          | Eesti                   | English     |
| Ispañol          | EARDNEE                 | Français    |
| ivatski          | Italiano                | Казақ       |
| latviešu         | Lietuvių                | Magyar      |
| Македонски       | Nederlands              | Norsk       |
| Polski           | Partuguês               | Рурокей     |
| Romäneste        | Shqip                   | Slovenčina  |
| Slovenščina      | Srpaki                  | Suomi       |
| Svenska          | Türkçe                  | Українська  |
| БЪЛГАРСКИ        |                         |             |

Wählen Sie "**Private Nutzung**" aus und bestätigen Sie Ihre Auswahl mit der "**Ok**" Taste auf Ihrer LG Fernbedienung.

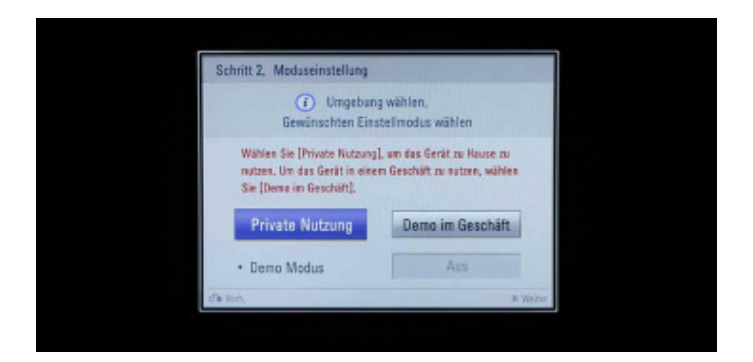

Wählen Sie "**Schweiz**" aus und bestätigen Sie Ihre Auswahl mit der "**Ok**" Taste auf Ihrer LG Fernbedienung.

| Ibanies     | Österreich   | Belgien    |
|-------------|--------------|------------|
| Bessien     | Bulgarien    | Kreatien   |
| Tsch. Rep.  | Estland      | Frankreich |
| Deutschland | Griechenland | Ungam      |
| kland       | Italien      | Kasachstan |
| Lettland    | Litauen      | Luxemburg  |
| Marsikko    | Niederlande  | Polen      |
| Portugal    | Rumänien     | Ressland   |
| Serbien     | Slowakei     | Slowenies  |
| Spanies     | Schweiz      | Türkei     |
| Ukraine     | UK           |            |

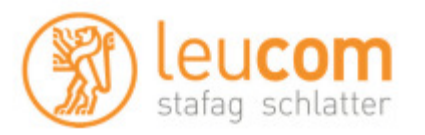

Vergewissern Sie sich, dass eine Antenne angeschlossen ist und bestätigen Sie mit der "**Ok**" Taste auf Ihrer LG Fernbedienung.

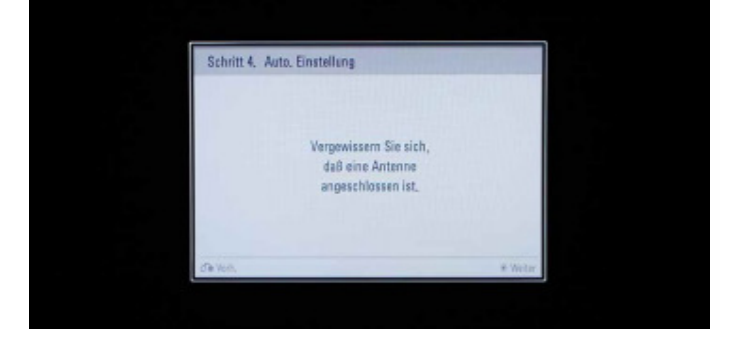

Wählen Sie im Menüpunkt "Einst." die Option »Auto. Einstellung« aus, wählen Sie "**UPC Digital**" oder "**Andere Anbieter**" und bestätigen Sie Ihre Auswahl mit der "**Ok**" Taste auf Ihrer LG Fernbedienung.

|   | EINST.                                                                                                    | ⇔ Benk. ● OK                   |  |
|---|----------------------------------------------------------------------------------------------------|--------------------------------|--|
|   |                                                                                                    | Serviceanbieter                |  |
| - | Auto, Existencing Auto, Existencing Ann, Einstellung Senderliste Ordnen CI-Informationen DTV-Kabeleinstellung                                                                                                    | UPC Digital<br>Andere Anbieter |  |
| ۲ |                                                                                                    | d'e Vorh. # Weiter             |  |
| ۲ |                                                                                                    |                                |  |
| 8 |                                                                                                    | and the second second          |  |
| 1 | and the second second s | and the second second          |  |

Geben Sie die entsprechenden Parameter für Frequenz und Netzwerk-ID ein.

Frequenz Netzwerk-ID 458000 MHz 200

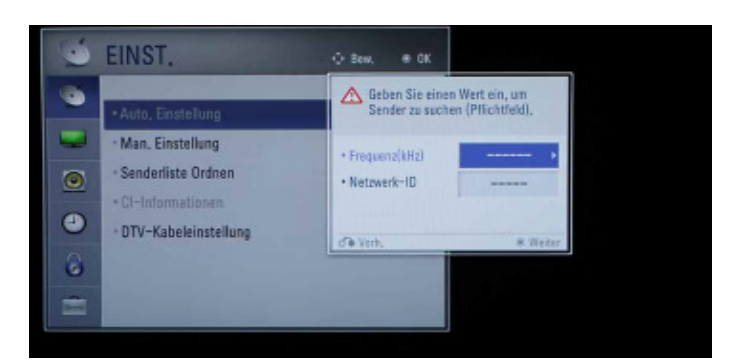

Bestätigen Sie die automatische Nummerierung und wählen Sie "**Start**" aus.

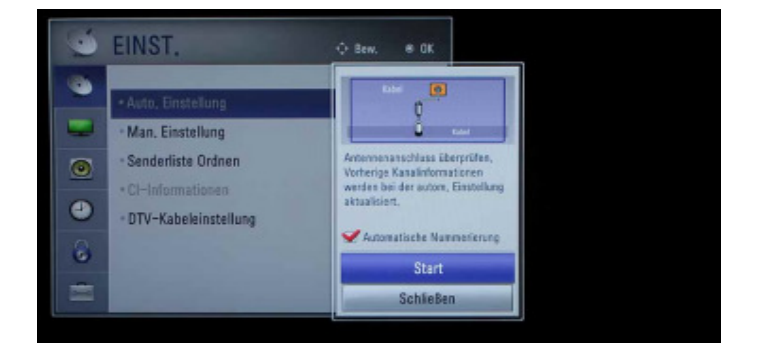

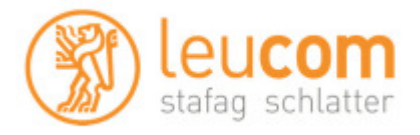

Warten Sie bis die Sendersuche abgeschlossen ist. Bitte beachten: der Sendersuchlauf kann bis zu 10 Minuten in Anspruch nehmen.

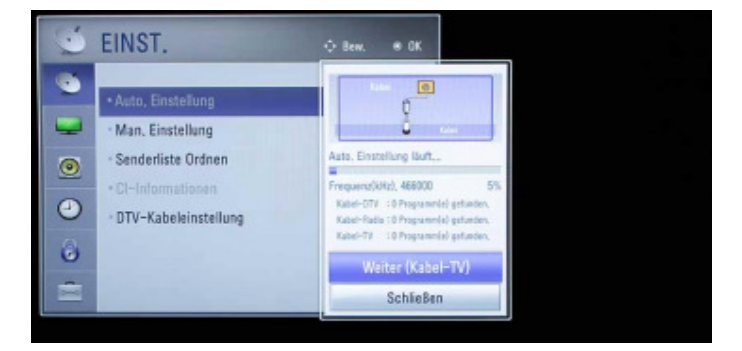

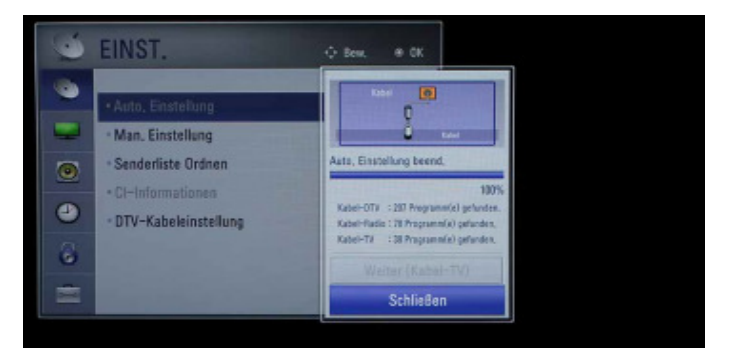

Schließen Sie den Installationsprozess ab.

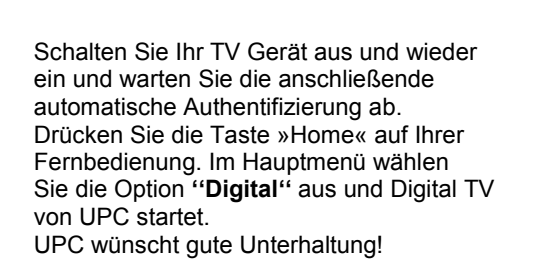

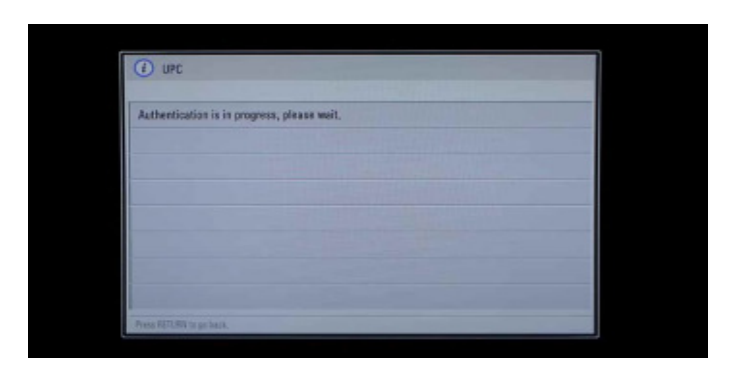

Beachten Sie, dass wir auf Fremdgeräte keinen weitergehenden Support leisten können. Bitte wenden Sie sich bei weiteren Fragen oder Problemen an den zuständigen Händler.